「その課題、私たちが解決します。」

産業用ネットワークと 映像通信のプロフェッショナルとして、 セキュリティ映像とラストワンマイルの通信システム、 技術、商品、サービスの分野で実現困難な仕事に挑戦し、 新しい価値を創造し続けます。

Professionals in Industrial Networking and Video Transmission

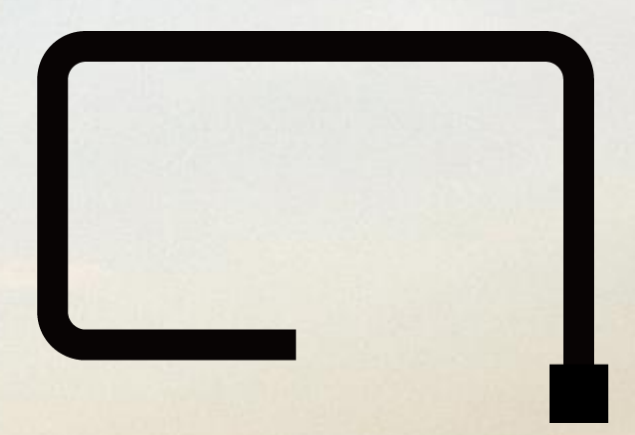

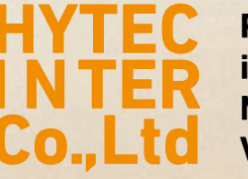

Professionals in Industrial Networking and Video Transmission

## レコーダのログインパスワード忘れの際の手順

-Libbs Sadue

ハイテクインター株式会社

H. LEWISCH, M. L. M.

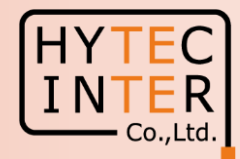

◆ネットワークレコーダに設定したパスワードを忘れてしまった場合は、以下の手順でパスワードを更新することができます。

1. ログインメニューを表示し「パスワード復旧」をクリックします。

|                | ログイン                                                 |
|----------------|------------------------------------------------------|
| ユーザー名<br>パスワード | admin     ✓       パスワード入力       パスワード表示       自動ログイン |
|                | パスワード復旧 変更しない                                        |

パスワード復旧メニューが表示されます。
 「動的パスワード」タブをクリックして、情報を表示します。
 この画面を写真撮影し、ハイテクインターのサポート宛に
 送付します。
 <u>★これ以降、レコーダは一切の操作はしないでください。</u>
 そのままの状態を保持してください。

| <u>ار</u>  | スワード復旧                  | ĸ |
|------------|-------------------------|---|
| 質問 動的バスワード |                         |   |
| 型式         | NxL                     |   |
| MACアドレス    | 000F3AA94B6B            |   |
| 現在時刻       | 2021-06-16 09:52:37.580 |   |
| 動的バスワード    |                         |   |
|            |                         |   |
|            | OK 変更しない                |   |

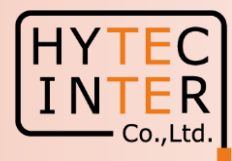

 折り返し、ハイテクインターから「動的パスワード」を お知らせします。(少々お時間をいただきます。) 受け取ったパスワードを「動的パスワード」に入力します。

| ۲٫                | スワー                          | - 14    | 復旧  |   |   |   |   |      | × |    |
|-------------------|------------------------------|---------|-----|---|---|---|---|------|---|----|
| 質問 <u>勤的バスワード</u> | -                            |         |     |   |   |   |   |      |   |    |
| 型式                | NxL                          |         |     |   |   |   |   |      |   | 1  |
| MACアドレス           | 000F3                        | A.A 048 | 36B |   |   |   |   |      |   |    |
| 現在時刻              | 現在時刻 2021-06-16 09:52:37.580 |         |     |   |   |   |   |      |   |    |
| 動的バスワード           | 56c876d2                     |         |     |   |   |   |   |      | C |    |
|                   | 5 1                          | 2       | 3   | 4 | 5 | 6 | 7 | 8    | 9 | 0  |
| 8.0               | q                            |         |     |   |   |   | u |      |   | р  |
|                   | а                            |         | d   |   | g |   | j |      |   | ×  |
| 1                 | Ŷ                            | z       | ×   | с |   | b | n | m    | 4 | _  |
|                   | E                            | N       |     |   |   |   | @ | 1.00 | # | ?! |

## 4. 新しいパスワードを入力して「OK」をクリックします。

| ,       | ペスワード復旧   | × |
|---------|-----------|---|
| 新パスワード  | •••••     |   |
| バスワード確認 | •••••     |   |
|         | □ パスワード表示 |   |
|         |           |   |
|         | OK 変更しない  |   |

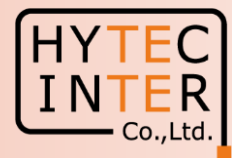

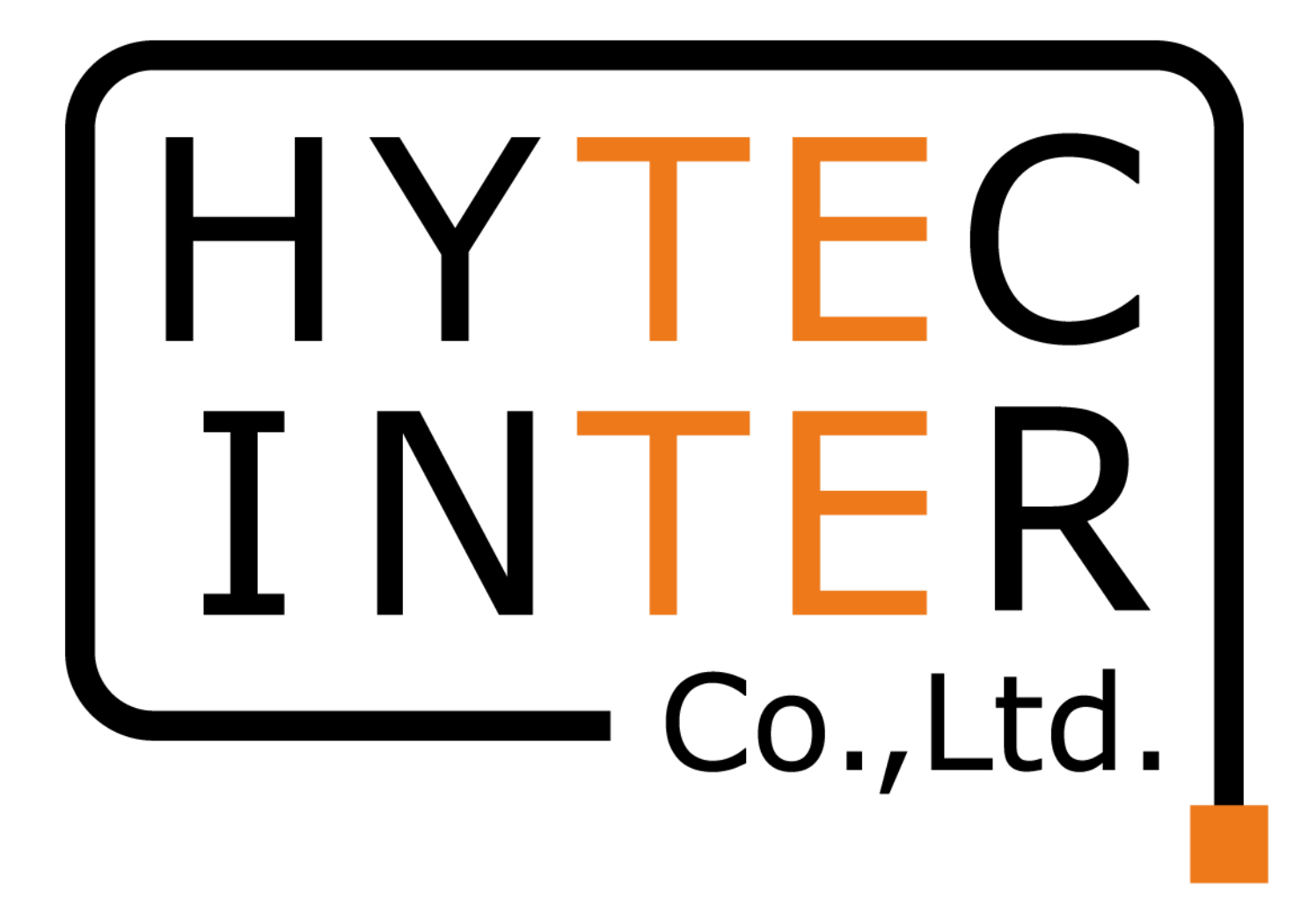